# NETGEAR<sup>®</sup>

インストールガイド

Range Max<sup>™</sup>NEXT 高速無線ブロードバンド・ルータ WNR854T

### テクニカルサポート

\_\_\_\_

NETGEAR 製品のインストール、設定、または仕様に 関するご質問や問題については、下記の NETGEAR カスタマーサポートまでご連絡ください。

\_\_\_\_\_

本製品の保証期間は 3 年間です。無償保証を受けるためには、本製 品をご購入後 30 日以内にユーザー登録が必要になります。ユーザー登 録方法につきましては、別紙 [ユーザー登録のお知らせ] をご確認くだ さい。また、サポートする上で、ご購入いただいた証明、領収書・レシート等) をして頂く場合がございますので、保管をお願いいたします。

●本製品は米国IEEE802 .1 1n draft specification v1.0 に準拠してます。 日本国内で本製品をご利用頂く為に、米国仕様の 40MHz チャンネルオプショ ンはご利用いただけません。日本国内仕様の 20MHz チャンネルオプションの みご利用いただけます。

●本製品内 設定画面上の理論速度表示の一部が 300Mbps の表示がされ ますが、実際の最大理論値は 145Mbsです。

●本製品は全て英語表記となってます。

●商品添付のマニュアル、CD 内文書は英語版のため 300Mbps の記載がありますが、使用する事はできません。

●実際の無線データ転送速度や距離は、ご使用の環境により大きく異なります。
 ●本製品は 802.11n を含む、未定の次世代無線規格との互換性を保証する
 ものではありません。

### NETGEAR カスタマーサポート

電 話:フリーコール 0120-921-080 受付時間:平日 9:00~20:00、土日祝 10:00~18:00(年中無休) E-mail:esupport@netgearinc.co.jp

#### お問い合わせの前に

Pe<sup>4</sup>

お問い合わせの際に以下の情報が必要となります。

- まずこれらの内容をご確認ください。
- ・NETGEAR 製品の製品名 [WNR854T]
- ・シリアル番号 (本体に記されている 15 桁程度の番号)

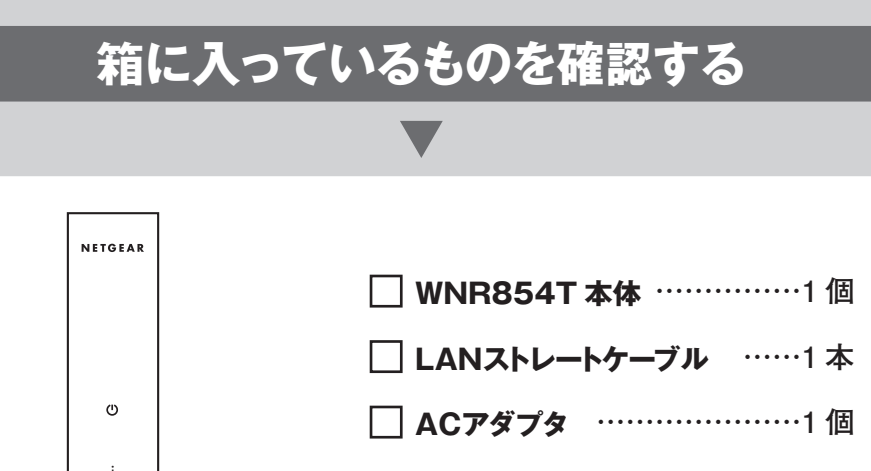

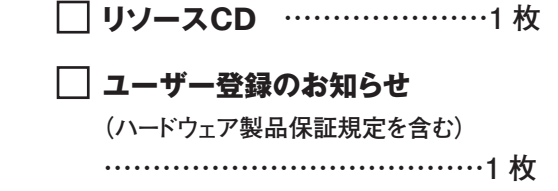

□ 縦置き用スタンド ………1 組

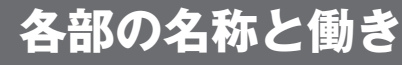

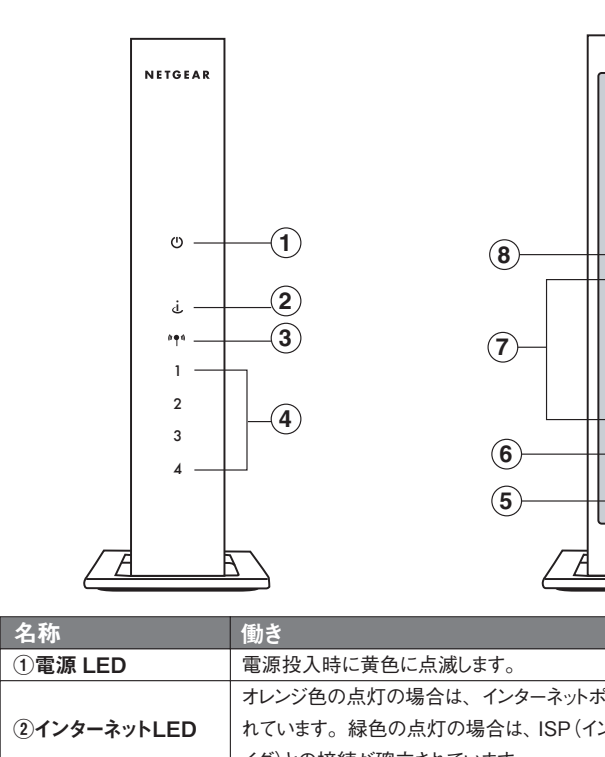

|                 | オレンジ色の点灯の場合は、インターネットを |
|-----------------|-----------------------|
| ②インターネットLED     | れています。緑色の点灯の場合は、ISP(イ |
|                 | イダ)との接続が確立されています。     |
| ③ワイヤレス LED      | ワイヤレス機能が有効になると点滅します。※ |
|                 | 緑の場合:LANポートに接続された機器は  |
| ④LANホートLED      | 黄色の場合:LANポートに接続された機器  |
| ⑤ACアダプタ差込ロ      | 付属のACアダプタを接続します。      |
| ⑥インターネットポート     | モデムを接続します。            |
| ⑦LANポート(Switch) | パソコンやハブを接続します。        |
| ⑧リセットボタン        | このボタンを5~10秒間押し続けると、ル  |

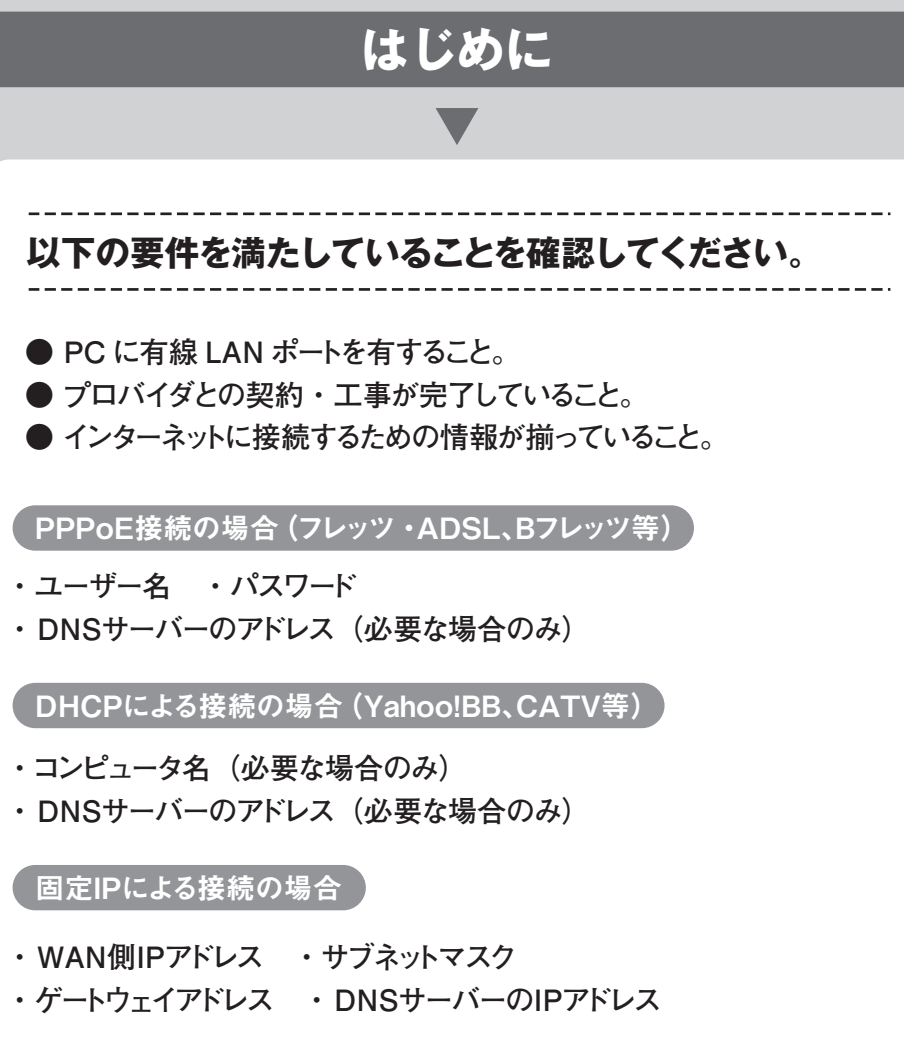

※上記の項目でご不明な点がございましたら、契約中のプロバイダにご確認ください。

| ルータの設定をす                   |
|----------------------------|
|                            |
|                            |
| PCとモデムの間にルータを接続            |
| ● コンピュータとケーブル / モデムの電源を切って |
| 2 付属のケーブルを使用して、以下のように接続    |

## 3 最 2 2 ポートとモデムのリンクが確立さ インターネット・サービス・プロバ 初期状態では消灯しています。 100Mbps で接続されています。 は 10Mbps で接続されています。 ータが初期化されます。 3 7 参 上級 を選 4 -----続する \_\_\_\_\_ てください。 売します。

| <b>「</b> 」<br>「<br>」<br>」<br>」<br>」<br>」<br>」<br>」<br>」<br>」<br>」<br>」<br>」<br>」                                                                                                    | ブル<br>・<br>・<br>・<br>・<br>・<br>・<br>・<br>・<br>・<br>・<br>・<br>・<br>・                      | <sup>ルータ</sup><br>LANポート<br>ニータの順             | インターネット<br>マーネット<br>モデム                                                                                          |
|----------------------------------------------------------------------------------------------------|------------------------------------------------------------------------------------------|-----------------------------------------------|----------------------------------------------------------------------------------------------------|
| ルータの接続                                                                                                    | 設定を行く                                                                                    | 5                                             |                                                                                                    |
| PC で Internet Explo                                                                                                    | rer などの W                                                                                | eb ブラウ†                                       | ザを起動します。                                                                                                    |
| 下記のようなメニューた                                                                                                    | が表示されます                                                                                  | す。表示さ                                         | れない場合は、ブラウ                                                                                                    |
| ETGEAR<br>SMARTWIZARD configuration assistant                                                                                                    |                                                                                          | 22010                                         |                                                                                                    |
| 学備をします<br>ルークを1時気します<br>インターネット作数<br>(カイレスナーマン)<br>(スティットで)<br>(スティットマン)<br>(スティットマン)<br>(スティッ)<br>(スティッ)<br>(<br>(スティッ)<br>(<br>(<br>(<br>(<br>(<br>(<br>(<br>(<br>(<br>(<br>(<br>(<br>(<br>(<br>(<br>(<br>(<br>(<br>( | 2 設定ウィザードへようこそウィ<br>9 設定ウィザードへようこそウィ<br>9                                                | 「ヤレスルータの設定方                                   | 参考<br>上記をおためしになっても<br>表示されない場合は、トラ<br>ブルシューティングの[ブ<br>ラウザに[192.168.1.1]<br>と入力してもルータにログ<br>インできない]を確認してく<br>ださい。 |
| ウィザード形式で、話<br>をクリックしスマートウィ                                                                                                    | と定を実施しま<br>イザードを開始                                                                       | ます(推奨<br>します。                                 | )」を選択し、【次へ】                                                                                                    |
| 考<br>タユーザーでこのウィザードを省<br>択し【次へ】をクリックして下                                                                                                    | 資略するには「手」<br>さい。                                                                         | 動で設定を実施                                       | もします(上級ユーザ向け)」                                                                                                   |
| 検出内容により、 設定<br>-                                                                                                    | 2内容が異なり                                                                                  | します。                                          |                                                                                                    |
| A 【「DHCP」を検出                                                                                                    | したとき】                                                                                    |                                               |                                                                                                    |
| I. ト記が現れたら<br>NETGEAR                                                                                                    | [次八] をり                                                                                  | リックします                                        | O<br>NING                                                                                                    |
| 1.準備をします<br>1.準備をします<br>2.ルータを接続します<br>3.インターネット接続<br>を有効にします<br>4.ワイヤレスセキュリテ<br>そ設定します<br>5.成功                                                                                                    | Configuration assist                                                                     | ant<br># Router model WH8854T<br>プを検出しました。    |                                                                                                    |
| 2. 必要があれば、<br>をクリックします。                                                                                                    | アカウント名。<br>、入力は必須                                                                        | 」、「ドメイン<br>「ではありま                             | 名」を入力し、【次へ】<br>せん。                                                                                               |
| NETGEAR<br>SMARTWIZA                                                                                                    | RD configuration assi                                                                    | stant                                         |                                                                                                    |
| 1. 準備をします                                                                                                    | o KangeMax <sup>III</sup> NEXT Wire                                                      | less Kouler model WNR3541                     | t dan<br>antiti lar                                                                                              |
| <ol> <li>ルーダを接続します</li> <li>インターネット接続<br/>を有効にします</li> <li>ワイヤレスセキュリテ<br/>を設定します</li> </ol>                                                                                                    | アカウント名(必要な場合)<br>ドメイン名(必要な場合)                                                            |                                               |                                                                                                    |
| 5. 成功                                                                                                    | <u></u>                                                                                  | $\rightarrow$                                 |                                                                                                    |
| ・<br>【「PPPoE」を検出                                                                                                    | したとき】                                                                                    |                                               |                                                                                                    |
| 1. 下記が現れたら                                                                                                    | 【次へ】をク                                                                                   | リックします                                        | 0                                                                                                    |
| NETGEAR<br>SMARTWIZA<br>1.準備をします<br>2.ルータを接続します<br>3.インターネット接続                                                                                                    | RD configuration assis<br>RangeMax <sup>™</sup> NEXT Wirek<br>ンターネットの接続ター<br>PPOEE後出しました | rant<br>ss Router model WNR854T<br>イプを検出しました。 | BAAT<br>AAAA<br>AAAA                                                                                             |
| それ幼れこします<br>4. ワイヤレスセキュリテ<br>でを設定します<br>5. 成功                                                                                                    | <u>ika</u>                                                                               | $\Sigma$                                      |                                                                                                    |

2. 「はじめに」 で確認したプロバイダ情報を入力して 【次へ】 を クリックします。 NETGEAR IZARD configuration assistant e RangeMax™ NEXT Wireless Router mode PPPoE 接続の詳細を入力してください。 PPPoE ログイン詳細 コグイン名 NETGEAR@NE パスワード 3. インターネット接続 サービス名(必要な場合 前にします イドルタイムアウト(分) 5 インターネット IP アドレス ◎ ブロバイダからの動的アドレスを使用 ◎ 静的 IP アドレスを使用 192 . 168 . 116 . 2 次へ> (例) PPPoE を検出した場合(入力例) プロバイダより指定された接続ID(例:Username@isp.ne.jp) ログイン名 プロバイダより指定された接続パスワード パスワード サービス名 プロバイダの指定がある場合は入力します アイドルタイムアウト 通常は、変更の必要はありません 3. ワイヤレスの設定をします。 空欄に任意の SSID( ワイヤレス ネットワーク名)を32字以内で入力します。 NETGEAR SMARTWIZARD Configuration assistant RengeMax<sup>TM</sup> NEXT Wireless Router model WNR85 ワイヤレスネットワークに名前を割り当てます。 ワイヤレスネットワーグに割り当てる名前は、SSIDとも呼ばれます。この名前は、ネットワークを盛即するための固有の名前であり、ワイヤレスク ライアント(PC、ノートパリコンなど)から接続するときに、この名前を参照します。ネットワーク名は大文字と小文字を区別します。 **ワイヤレスネットワークの名前:**NETGEAR (最大32文字) (ンターネット接続 (次へ > 4. ワイヤレスのセキュリティ設定をします。セキュリティが必要な 際は「はい、ガイドに従ってセキュリティの設定を行います。」 を選択し、【次へ】をクリックします NETGEAR SMARTWIZARD configuration assistant RangMax<sup>2</sup> NEXT Wireless Roster model WHEEset マイヤレスネットワークにセキュリティ機能を追加しますか? (次へ) 5. 下記からセキュリティの種類を選択してください。 ◎WPA-PSK(TKIP)+ WPA2-PSK(AES): セキュリティレ ベルが最も高い。しかし古いノートブックアダプタとは使用でき ないことがあります。 ◎WPA-PSK: WEP よりも高いセキュリティ。WEP よりもセ キュリティが高いため、スピードが遅くなることがあります。 ◎WEP: ワイヤレスに使用するための一般的なセキュリティです。 64bit もしくは 128bit の暗号化が選択できます。 NETGEAR SMARTWIZARD configuration assistant RengeMax<sup>™</sup> NEXT Wireless Router model WH88551 どのタイプのワイヤレスセキュリティを使用しますか? ワイヤレスネットワークにセキュリティ機能を加えると、ワイヤレスネットワークを不正アクセスなどから守る事ができます。 最も確認で簡単な、WPA-PSK(TKIP) + WPA2-PSK(AES)、または混合モードと好ばれるセキュリティを使用 します。これはRangedex Nete(職員にれ)ードでサポーされている奥も安全なセキュリティオブションです か、おこいアダンタは2番化(知識)(協会)の対す。
 WPA-PSKを使用します。さいアダンタとは2重偽性が悪い場合があります。 WEPを使用します。
 (後からワイヤレスセキュリティを設定します。(推奨しません) ・ワイヤレスセキュ (を設定します メモ:ご利用のワイヤレスPCカード、またはワイヤレス機能を内蔵したコンピュータが上記の規格に対応している必要があります。 次へ>

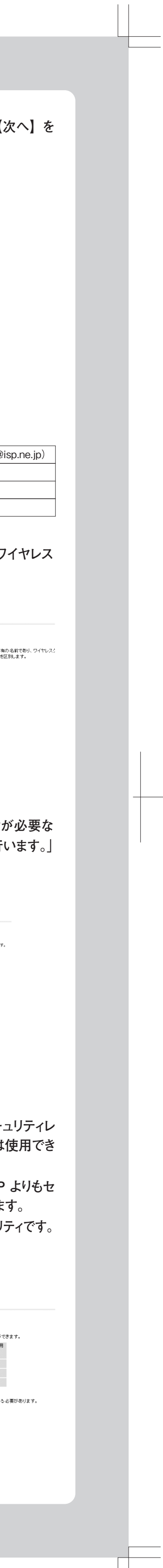

|                                                                                                    | ルータの工場出荷時の状態                                                                                                    |
|----------------------------------------------------------------------------------------------------|----------------------------------------------------------------------------------------------------|
| 前ページからのつつき                                                                                                    |                                                                                                    |
| <ul> <li>6. 指示に従ってセキュリティを設定してください。</li> <li>WPA-PSK(TKIP) + WPA2-PSK(AES) および WPA-PSK を<br/>選択した際は、パスフレーズを入力してください(下図参照)。</li> <li>WEP を選択した際は、64bit もしくは 128bit を選択し、パスフレー<br/>なる 力 す る か 16 進法でキーを入力してください。</li> <li>METERENT International Control (1998)</li> <li>Meterent International Control (1998)</li> <li>Meterent International Control (1998)</li> <li>Mete</li></ul> | NETGEAR ワイヤレス・ルータ WNR854T の工場出荷時の行<br>設定は以下のとおりです。ワイヤレス・ルータの後部パネルにお<br>ト・ボタンで、デフォルト設定に戻すことができます。<br>$\frac{基本設定}{\nu-90 \text{ IP } 7 \text{ F} \text{ V} \text{ Z}} 192.168.1.1$ 管理用ユーザ名 admin<br>管理用パスワード password<br><u>ワイヤレス &amp; ワイヤレス &amp; ステーションを許可</u><br>ネットワーク名 (SSID) NETGEAR<br>セキュリティ・オブション 無効                                                                                                    |
| 7. ルータへのログイン名とパスワードを変更する際は、「はい、管<br>理パスワードを変更します。」を選択し、【次へ】で変更をしてく                                                                                                    | 高度な設定                                                                                                    |
| ださい。                                                                                                    |                                                                                                    |
| NETGEAR:     ビビー       SMARTWIZARD     configuration assistant       taggeMax     taggeMax       1.準備名します     ルータ管理パスワードを変更しますか?       2.ルータを接続します     ニッルーシの施電変素のお此の管想パスワードは美しはすか?:       3. インターネット投続を     メパスワード                                                                                                    | ルータの IP アドレスを変更する方法                                                                                                    |
| 有効にします<br>() はい、登切しなつーを記載します。<br>・<br>・<br>・<br>・<br>・<br>・<br>・<br>・<br>・<br>・<br>・<br>・<br>・                                                                                                    | 他のネットワーク機器と競合しないように、 ルータのアドレスを<br>事ができます。                                                                                                    |
|                                                                                                    | パソコンとルータのみを接続して、Internet Explorer を起動<br>※ここではまだ、モデムは接続しないでください。                                                                                                    |
| 8. ネットワーク設定を最終的に確認をして【次へ】をクリックします。<br>NETGEAR<br>SMARTWIZARD configuration casistent<br>SmartWilder Well Wireless Rover and Writess                                                                                                    | 2 初期設定状態では、自動的に WNR854T の設定画面が<br>ます。手動で設定を実施します(上級ユーザ向け)を選択し<br>をクリックします。                                                                                                    |
| 2.ルーダな技想のます     ルータの設知に必要な考報が「報、ました。http://www.routerlogin.net/CDプインすれば、設定な変更する事ができます。       3. インターネット技続な<br>有効はします     #数9イブ     popoge       1. インターネット技続な<br>有効はします     Japan     Japan       2. パーダクイヤレスセキュリ     ワイヤレスキャワークを着(\$SID)     NETGEAR       2. パーダクイヤレスセキュリ     マイヤレスキャレフークを着(\$SID)     NETGEAR       7. イヤレスキャレフークを着(\$SID)     VPA-PSK(NED) + WPA2-PSK(AES)       7. イヤレスキャレフークシスト     1234567990       管理者のゴイン名     dmin       管理者パスワード     password       -ト:     rheat-station, GB地ないすいだいたい=500/station                                                                                                    | ※Welcome 画面が表示されない場合は、Internet Explo<br>ドレス欄に「192.168.1.1」と入力し、【Enter キー】を押して<br>アドレス(①) <u>http://192.168.1.1</u>                                                                                                    |
|                                                                                                    | 3 認証画面が表示されたら、ユーザ名とパスワードを入力します<br><< 初期設定 >> ユーザ名: admin パスワード: password                                                                                                    |
| 9. 下記のページが表示されればインターネットへの接続は完了です。                                                                                                    | ルータの設定画面が表示されます。画面左側の項目より<br>設定】をクリックします。                                                                                                    |
| Centres of an interventional     Learning     Where to Bay     Support     Partners     Community     About   Home > WNR83FT Success Page       WhR85AT Success Page     Print     Email     If Fevorites   WIR85AT Success Page You have accessfully installed your NETGEAR router and you have a live Internet connection.       If you have accessfully installed your NETGEAR router and you have a live Internet connection.     If you have accessfully installed your NETGEAR router and you have a live Internet connection.   You have accessfully installed your NETGEAR router and you have a live Internet connection.       If you have accessfully installed your NETGEAR router and you have a live Internet connection. If you have accessfully installed your NETGEAR router and you have a live Interface. Stream your lives TV, photos, music and videor to any Wab-anabled device. Best of all, ob is free! What would you like to do nov? I Register your product Begister your product Begister your product <                                                                                                    | NECCENT       Marcence         Second       Marcence       Marcence       Marcence         Second       Marcence       Marcence                                                                                                    |
| インターネットに接続できない場合は下記をお試しください                                                                                                    | <ul> <li>J [LAN IP 設定]の画面が表示されます。設定を以下のよします。</li> </ul>                                                                                                    |
| <ol> <li>パソコンの電源を切ります。完全に終了したら、WNR854T、モデムの<br/>順番で電源を切ってください。</li> </ol>                                                                                                    | NETGEAR<br>SMARTWIZARD<br>RangeMax <sup>TM</sup> NEXTWireless Router model WNR854T                                                                                                    |
| <ol> <li>モデムの電源を入れ、動作可能な状態になるまで待ちます。</li> <li>次に、WNR854T の電源を入れ、本体の電源 LED が点滅から点灯<br/>に変わるまで待ちます。</li> <li>最後にコンピュータの電源を入れてください。</li> </ol>                                                                                                    | スケジュール     LAN IP 認知       モメール     ビメール       シウテジス     ILAN TOPIP 設定       ドアドレス     192,166,1,1       ・ 満定のバッジアップ     IP プドレス       ・ パンワンド設定     IP フドレス       ・ パンワンド設定     IP フドレス       ・ パンワンド設定     IP フドレス       ・ パンワンド設定     ID シークステレン       ・ パンワンド設定     ID シークス       ・ パンワンド設定     ID シークス       ・ パンワンド設定     ID シークス       ・ パンワンドンス     ID シークス       ボーケ起ジボートレリ     ボロッアドレス       ボーケ起ジボートレリ     ボロッアドレス                                                                                                    |
| 参考<br>上記をお試しになってもインターネットに接続できない場合は、「トラブルシューティング」の項目を<br>確認してください。                                                                                                    | WAN 設定     LAN / DC     Lang, Lang, |

\_\_\_\_

#### 1 注意

お使いのモデムの IP アドレスが、「192.168.2.1」の場合は、「192.168.3.1」にするなど、 他のネットワーク機器と競合しないようにルータのアドレスを変更してください。

- 6【適用】を押します。
- ※更新完了後、「ページを表示できません」や「取り消されたアクション」が表示され る場合があります。その場合は、画面を閉じてパソコンとルータを再起動してください。
- ⑦ 再起動後にルータの ⅠP アドレスが変更されます。ルータのセットアッ プが完了していない場合は、再度 Internet Explorer を起動します。 下記のようにアドレスバーに入力して、【Enter キー】を押します。

#### http://(手順5で変更した IP アドレス)

#### 例 http://192.168.2.1

🔞 インストールガイドの手順 2 の画面が表示されます。画面の指示 に従い、ルータの設定を進めてください。

## トラブルシュー ティング

#### ------問題が発生した場合は、以下のヒントを参考にして 問題を解決して下さい。

-----

### ルータの設定を初期化したい

以下の手順により、ルータを工場出荷時の状態に戻すことが可能です。

1 ルータの電源がはいった状態で、本体背 面のリセット・ボタンを押し続けます。

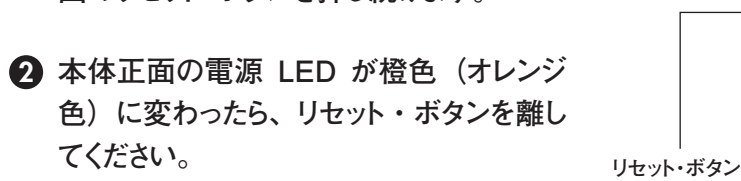

- リセット・ボタン てください。
- 3 ルータの電源を抜いて、ルータを再起動してください。 以上で、初期化完了です。ブラウザから再設定を行ってください。

#### 無線が繋がらない

- ・無線ルータとコンピュータの距離をできるだけ近づける ・セキュリティソフトの無効化 (セキュリティソフトの詳細な設定につきましては、セキュリティソフトメー
- カにご確認ください) ・暗号化の設定を見直す

無線で通信をする場合には、ルータと同じ暗号の設定画面をPC(子機) 側にもする必要があります。

- http://192.168.1.1 ヘアクセスし、ルータ設定画面を開きます。
- 2 左側メニューから 「セットアップ」 の 「ワイヤレス設定」を選択します。

| NETGE/<br>SMART                                           | AR<br>WIZARD router<br>RangeM        | manager<br>ax™ NEXT Wireless Router model WNR854T |
|-----------------------------------------------------------|--------------------------------------|---------------------------------------------------|
| □セットアップウィザー<br>ド                                          | ワイヤレス設定                              |                                                   |
| セットアップ<br><ul> <li>基本設定</li> </ul>                        |                                      | NETGEAR                                           |
| • <b>ワイヤレス</b> 議定<br>コンテンツフィルタ<br>• ロ <b>グ</b>            | 地域:<br>チャンネル:                        | Japan 🖌                                           |
| - 禁止サイト - 禁止サービス                                          | モード:<br><br>セキュリティオブション              | 11b/g/Next (20MHz)                                |
| スケジュール<br>Eメール                                            | O None<br>O WEP                      |                                                   |
| ×フテナフス<br>・ ルータステータス<br>・ 接続デパイス                          | O WPA-PSK [TKIP]<br>O WPA2-PSK [AES] |                                                   |
| - 設定のパックアップ<br>パスワード設定                                    | セキュリティ暗号化 (WPA-PSH                   |                                                   |
| <ul> <li>ルータ更新</li> <li>高度な設定</li> <li>ワイヤレス設定</li> </ul> | バスフレーズ: 1234567890                   | 8-63文字<br>通用 キャンセル                                |
| - ボート転送/ボートトリ                                             |                                      |                                                   |

| 3 ここで以下の情報をメモに書き取っておいて下さい。                                             |
|------------------------------------------------------------------------|
| 名前(SSID):                                                              |
| <br>セキュリティオプション:                                                       |
| パスフレーズやキーなど:                                                           |
| ▲ 上記の設定をカード(子機)側にも同様に設定して下さい。                                          |
| 参考<br>PC カードや、内蔵無線タイプのパソコンの設定方法等につきましては、ご利用のメーカにお問い<br>合わせください。        |
|                                                                        |
| インターネットに接続できない                                                         |
| プロバイダの接続情報が、正しく入力されていない可能性があります。                                       |
| 確認方法                                                                   |
| Internet Explorer のアドレス欄に、http://192.168.1.1 と入力して、【Enter キー】を押します。    |
| 2 認証画面が表示されたら、ユーザ名とパスワードを入力。<br><< 初期設定 >> ユーザ名: admin パスワード: password |
| 3 ルータの設定画面が表示されます。左側のメインメニューより、【ル-<br>タステータス】をクリック。                    |

- ④「ルータステータス」画面が開きます。画面を一番下にスクロールし、 【接続ステータス】のボタンをクリックします。
- **5** IPアドレス欄に、「O」以外の数字が入っていればルータの設定は 完了しています。インターネット接続ができているか確認してください。

参考 右のような図が表示されている場合は、ISP 情報が正 しく入力されていない可能性があります。

例 PPPoE 接続の場合 プロバイダ情報を再確認し、左側のメインメニュー「基 本設定」画面から再入力を行ってください。

| サブネットマスク    | 0.0.0.0    |
|-------------|------------|
|             | 1 - 101010 |
| デフォルトゲートウェイ | 0.0.0.0    |
| DHCP サーパ    | 0.0.0.0    |
| DNS サーバ     | 0.0.0.0    |
| リース取得       | 0 secon    |
| リース期限切れ     | 0 secor    |

#### ブラウザに「192.168.1.1」と入力しても、 ルータにログインできない

以下の点をご確認ください。

- ・ルータの電源は入っていますか?
- ・ルータの LAN ポートと、ご利用の PC はケーブルで繋がっていますか?
- ・ご利用の PC は「IP アドレス自動取得」の設定になっていますか?
- ・ウイルス対策ソフトのセキュリティは「高」に設定されていませんか?
- ・ご利用のモデムのアドレスが「192.168.1.1」に設定されていませんか?

ご利用のモデムの IP アドレスが「192.168.1.1」に設定されている場合、 ルータの IP アドレスと重複し、 ログインできない場合があります。 その場合、どちらかの IP アドレスを変更する必要があります。 NETGEAR のルータの IP アドレスを変更する方法については、【高度 な設定】を確認してください。

©2006 NETGEAR, Inc. NETGEAR、NETGEAR ロゴ、Gear Guy、Everybody's Connecting、Smart Wizard は、 米国およびその他の国における NETGEAR, Inc. の商標または登録商標です。 Microsoft および Windows は、米国およびその他の国における Microsoft Corporation の登録商標です。 その他のブランドおよび製品名は、それぞれの所有者の商標または登録商標です。 記載内容は、予告なしに変更されることがあります。

禁無断転写

2006 年8 月

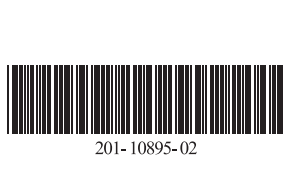

16 5 🔮 १२४-२७१

\* - ... 🖬 🗖 🗙

**たり、【ルー** 

rd

と入力し

りにお問い

\_\_\_\_\_